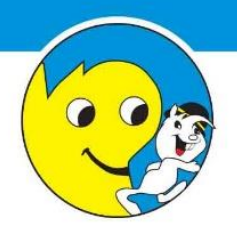

## INFORMACIJSKI SUSTAV ŠKOLSKOG SPORTSKOG SAVEZA GRADA ZAGREBA

# KORISNIČKE UPUTE za prijavu na program Odmorko

Boškovićeva 4, 10 000 Zagreb, tel: 481–6340, 418–1472, fax: 481–6264 0IB: 19780973350 matični broj: 3874001 IBAN HR8924020061100083962

## SADRŽAJ

| 1. | OPĆ  | ÉE INFORMACIJE           | 3 |
|----|------|--------------------------|---|
| 2. | KOR  | RISNIČKO SUČELJE ODMORKO | 4 |
|    | 2.1. | KALENDAR AKTIVNOSTI      | 4 |
|    | 2.2. | PRIJAVA NA AKTIVNOST     | 4 |
|    | 2.3. | PROVJERA PRIJAVE         | 6 |

### 1. OPĆE INFORMACIJE

U ovom dokumentu opisan je dio Informacijskog sustava Školskog sportskog saveza Grada Zagreba (u daljnjem tekstu: Sustav) namijenjen prijavi učenicima za prijavu na program Odmorko.

Sustavu za prijave se izravno može pristupiti preko sljedeće poveznice: odmorko.hr/prijave

Također, Sustavu je moguće pristupiti i putem web-sjedišta ŠSSGZ-a, koje je smješteno na adresi: <u>skolski-sport-</u> zg.hr, te klikom na opciju *"Odmorko"* u gornjem desnom dijelu zaslona, što prikazuje Slika 1 (crveno je zaokružena opcija prijave) i potom na opciju *"Odmorko prijave"* u desnom dijelu zaslona (Slika 2).

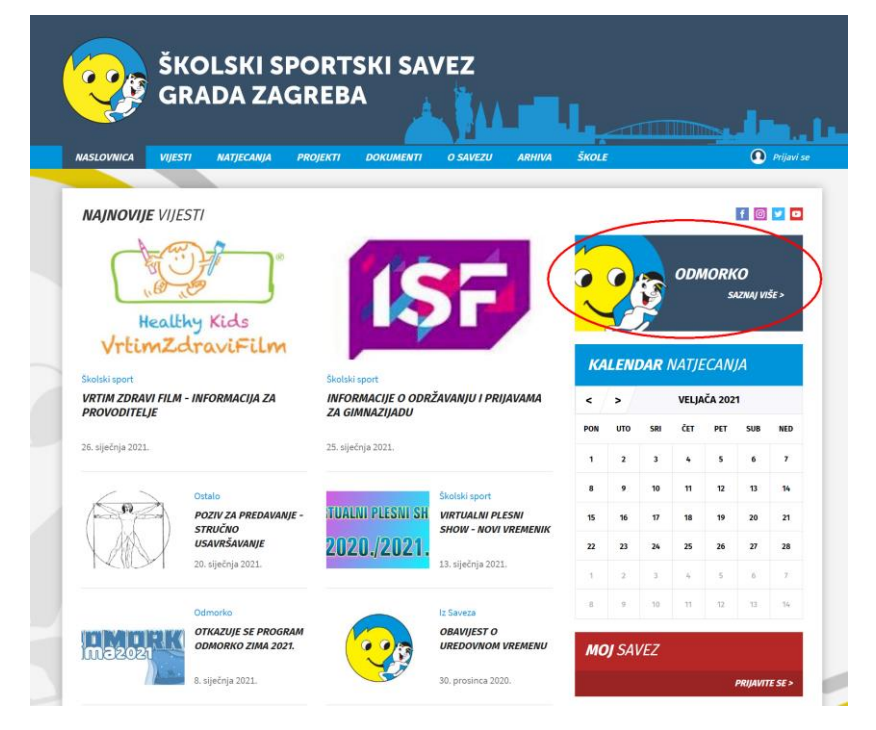

Slika 1: Poveznica za pristup sustavu za prijavu na program Odmorko

| ŠKOLSKI SPORTSKI SAVEZ<br>GRADA ZAGREBA<br>NASLOVNICA VIJESTI NATJECANJA PROJEKTI DOKUMENTI O SAVEZU ARHI | VA ŠKOLE O Prijevi se                                                                                                    |
|----------------------------------------------------------------------------------------------------|----------------------------------------------------------------------------------------------------|
| CODACCERCOCCULA<br>DIMORKO PROGRAM                                                                        | DOKUMENTI   UTUET E ZA PROVODENJE PROGRAMA   Stobobro KLIZANE   ODMORKO PRIJAVE   DOMORKO PRIJAVE   Stobobro KLIZANE   Stobobro KLIZANE   DEMORKO PRIJAVE   Stobobro KLIZANE   Stobobro KLIZANE Stobobro KLIZANE Stobobro KLIZANE |

Slika 2: Otvaranje kalendara za prijavu na aktivnosti

### 2. KORISNIČKO SUČELJE ODMORKO

### 2.1. KALENDAR AKTIVNOSTI

Sučelje za prijavu na program Odmorko prikazuje Slika 3, a na prikazanom sučelju crveno je označen kalendar aktivnosti.

|   | ŠKOLSKI SPORTSKI SAVEZ<br>GRADA ZAGREBA<br>NASLOVNICA VIJESTI NATJECANJA PROJEKTI DOKUMENTI O SAVEZU ARHIVA                                                                                                    | ŠKOLE   |                                                     |                                                                         |                                        |                                  |                  | Prijavi se |
|---|----------------------------------------------------------------------------------------------------|---------|-----------------------------------------------------|-------------------------------------------------------------------------|----------------------------------------|----------------------------------|------------------|------------|
|   |                                                                                                    |         | ODMOI<br>SLOBO<br>ODLUK<br>28.112<br>ODLUK<br>SPORT | TI<br>RKO JESI<br>DDNO KLI<br>(A NACIO<br>11.12.<br>(A USTAN<br>SKIM OB | EN 2020<br>IZANJE<br>INALNO<br>IOVE UP | - PLIVAN<br>G STOŽEJ<br>IRAVLJAN | IJE<br>RA<br>IJE |            |
| 2 | Dragi naši učenici i roditelji,                                                                                                    | /       | ~                                                   |                                                                         |                                        | _                                |                  |            |
| - | sukladno epidemiološkim mjerama Stožera civilne zaštite Republike Hrvatske koje su na snazi i<br>obavijesti Ustanove Upravljanje sportskim objektima, program Odmorko zima 2021. <b>neće se</b> provonti<br>u periodu od 281.2020. do 608.102.021; godine.<br>Ukoliko epidemiološka situacija dozvoli i ukoliko se popuste mjere program Odmorko zima 2021. | 00<br>< | >                                                   | RKO P                                                                   | P <i>RIJA</i><br>velja                 | VE<br>1ČA 202                    | 1                |            |
|   | organizirat ćemo od <b>11. do 15. siječnja 2021. godine</b> .                                                                                                    | PON     | UTO                                                 | SRI                                                                     | ĊET                                    | PET                              | SUB              | NED        |
|   | Udmorko pozaravi!                                                                                                    | 1       | 2                                                   | 10                                                                      | *                                      | 5                                | 12               | "          |
|   |                                                                                                    | 0<br>15 | 3                                                   | 10                                                                      | 10                                     | 12                               | 20               | 21         |
|   |                                                                                                    | 22      | 23                                                  | 24                                                                      | 25                                     | 26                               | 27               | 28         |
|   |                                                                                                    | 1       | 2                                                   | 3                                                                       | 4                                      | 5                                | 6                |            |
|   |                                                                                                    | 8       | 9                                                   | 10                                                                      | 11                                     | 12                               | 13               |            |
|   |                                                                                                    |         |                                                     | 15                                                                      | 5KAZ                                   | NICE<br>s4                       | NZNAJ VI         | še>        |

Slika 3: Sučelje Odmorko

#### 2.2. PRIJAVA NA AKTIVNOST

Unutar kalendara vidljivo je postojanje aktivnosti za određene datume (u prikazanom slučaju plavi kvadratić za datum 3. veljače 2021.). Klikom miša na pojedini datum prikazuju se aktivnosti za taj datum s detaljima o pojedinoj aktivnosti – Slika 4.

|                                                     |                                                 | f¥ |    | ODLUI<br>28.11 | KA NACIO<br>21.12.   | ONALN             |
|-----------------------------------------------------|-------------------------------------------------|----|----|----------------|----------------------|-------------------|
| OGRAM                                               |                                                 |    |    | ODLU<br>SPORT  | KA USTAI<br>ISKIM OL | NOVE U<br>BJEKTII |
| ditelji,                                            | KALENDAR / 3.2.2021.                            |    |    | ×              |                      |                   |
| škim mjerama<br>Ipravljanje spo                     | SLOBODNO KLIZANJE od 13:30 do 14:30             |    |    |                | rko                  | PRIJ              |
| 20. do 08.01.20.                                    | Slobodnih mjesta: 8 Prijavi se Provjeri prijavu |    |    |                |                      | VEL               |
| ca situacija doz<br>1. do 15. siječn <sub>j</sub> a | a 2021, gouine.                                 | _  |    | _              | SRI                  | ČET               |
|                                                     |                                                 |    | 1  | 2              | 3                    | 4                 |
|                                                     |                                                 |    | 8  | 9              | 10                   | 11                |
|                                                     |                                                 |    | 15 | 16             | 17                   | 18                |

Slika 4: Pregled aktivnosti za određeni datum

Klikom na opciju "*Prijavi se*" otvara se prozor kojeg prikazuje Slika 5, a u kojem je potrebno unijeti OIB i broj iskaznice učenika koji se želi prijaviti na aktivnost.

| 201                                                                 |                               | DO | KUMEI<br>ODM | <b>VTI</b><br>ORKO JES | 5EN 2020            | - PLIV       |
|---------------------------------------------------------------------|-------------------------------|----|--------------|------------------------|---------------------|--------------|
|                                                                     | PRIJAVA ZA ODMORKO            |    | ×            | οσνο κι                |                     |              |
|                                                                     | -                             |    |              | KA NACI<br>21.12.      | ONALNO              | G STO        |
| OPKO DROGRAM                                                        | SLOBODNO KLIZANJE             |    |              | KA USTA<br>TSKIM O     | NOVE UF<br>BIEKTIMA | PRAVLJ.<br>A |
| JKKO PROGRAM                                                        | 03.02.2021. od 13:30 do 14:30 |    |              |                        |                     |              |
| iši učenici i roditelji,                                            | Slobodnih mjesta: 8           |    |              | _                      | _                   |              |
| o epidemiološkim mjerama<br>sti Ustanove Upravljanje spo            | OIB:                          |    |              | RKO .                  | PRIJA               | VE           |
| lu od 28.12.2020. do 08.01.20.                                      | Broj iskaznice/zahtjeva:      |    |              |                        | VELJA               | ČA 20        |
| epidemiološka situacija doz<br>rat ćemo od <b>11. do 15. siječn</b> |                               |    |              | SRI                    | ČET                 | PET          |
| o pozdravi!                                                         | Prijavi cel                   |    |              | 3                      | 4                   | 5            |
|                                                                     |                               |    |              | 10                     | 11                  | 12           |
|                                                                     |                               |    |              | 17                     | 18                  | 19           |
|                                                                     |                               | 22 | 23           | 24                     | 25                  | 26           |
|                                                                     |                               | Ĵ. | 2            | 3                      | 4                   | 5            |
|                                                                     |                               |    |              |                        |                     |              |

#### Slika 5: Prijava za aktivnost

U slučaju uspješne prijave korisnik će dobiti obavijest o uspješnoj prijavi (Slika 6). Ako prijava nije uspješna, a to se događa u slučaju kada OIB i broj iskaznice ne odgovaraju istom učeniku ili kada je isti učenik već prijavljen za odabranu aktivnost, korisnik će dobiti obavijest o greški prilikom pokušaja prijave.

| 2                                     |                               | DO | KUMEI | VTI                 |               |
|---------------------------------------|-------------------------------|----|-------|---------------------|---------------|
|                                       | PRIJAVA ZA ODMORKO            |    | ×     | ORKO JES<br>ODNO KL | EN 2<br>.IZAN |
|                                       | SLOBODNO KLIZANJE             |    |       | KA NACI<br>21.12.   | ONA           |
| OGRAM                                 | 03.02.2021. od 13:30 do 14:30 |    |       | KA USTA<br>TSKIM O  | NOV<br>BJEK   |
|                                       | Slobodnih mjesta: 8           |    |       |                     |               |
| oditelji,                             | OIB:                          |    |       |                     |               |
| škim mjerama<br>Ipravljanje spo       |                               |    |       | RKO I               | PR            |
| 20. do 08.01.20                       | Broj iskaznice/zahtjeva:      |    |       |                     | V             |
| ka situacija doz<br>11. do 15. siječn |                               |    |       | SRI                 | č             |
|                                       | Prijavi se!                   |    |       | 3                   |               |
|                                       |                               |    |       | 10                  | •             |
|                                       |                               |    |       | 17                  | •             |
|                                       |                               | 22 | 23    | 24                  | 1             |
|                                       |                               | 1  | 2     | 3                   |               |
|                                       |                               |    |       |                     |               |

Slika 6: Uspješna prijava na aktivnost

#### 2.3. PROVJERA PRIJAVE

Svaki korisnik, kako bi bio siguran da se uspješno prijavio za određenu aktivnost, može provjeriti uspješnost prijave. To može učiniti odabirom opcije "Provjera prijave" na zaslonu kojeg prikazuje Slika 4. Tada mu se otvara prozor kojeg prikazuje Slika 7.

| PROVJERA PRIJAVE ZA ODMORKO                                                                             |               | >   |
|----------------------------------------------------------------------------------------------------|---------------|-----|
|                                                                                                    |               |     |
| SLOBODNO KLIZANJE                                                                                       |               |     |
| 03.02.2021. od 13:30 do 14:30                                                                           |               |     |
| Slobodnih mjesta: 7                                                                                     |               |     |
| Unesite broj iskaznice i pritisnite gumb provjeri kako biste p<br>li prijavljeni za odabranu aktivnost: | provjerili je | ste |
|                                                                                                    |               |     |
|                                                                                                    |               |     |
| Provjeri                                                                                                |               |     |
|                                                                                                    |               |     |
|                                                                                                    |               |     |

Slika 7: Provjera prijave

Unosom broja iskaznice, u za to predviđeno polje, i pritiskom na gumb *"Provjeri"* korisnik će dobiti obavijest je li prijavljen na odabranu aktivnost ili nije – Slika 8 i Slika 9.

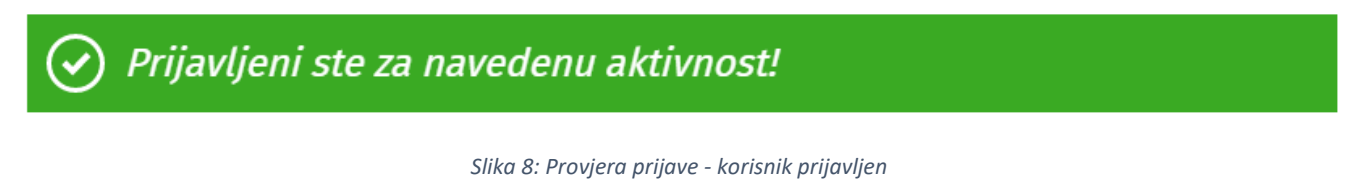

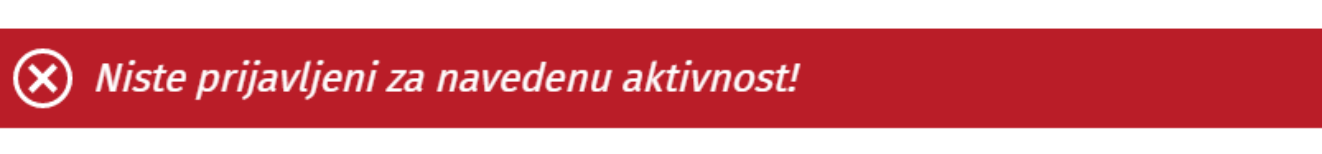

Slika 9: Provjera prijave - korisnik nije prijavljen